# Manual SIOP: LOA/Qualitativo/Ação

# Elaboração da Etapa Qualitativa do PLOA

## 1. Manter Ação

#### 1.1 Acesso via Menu

O acesso à tela de Ação se dá via item de menu (LOA » Qualitativo » Ação), conforme imagem abaixo:

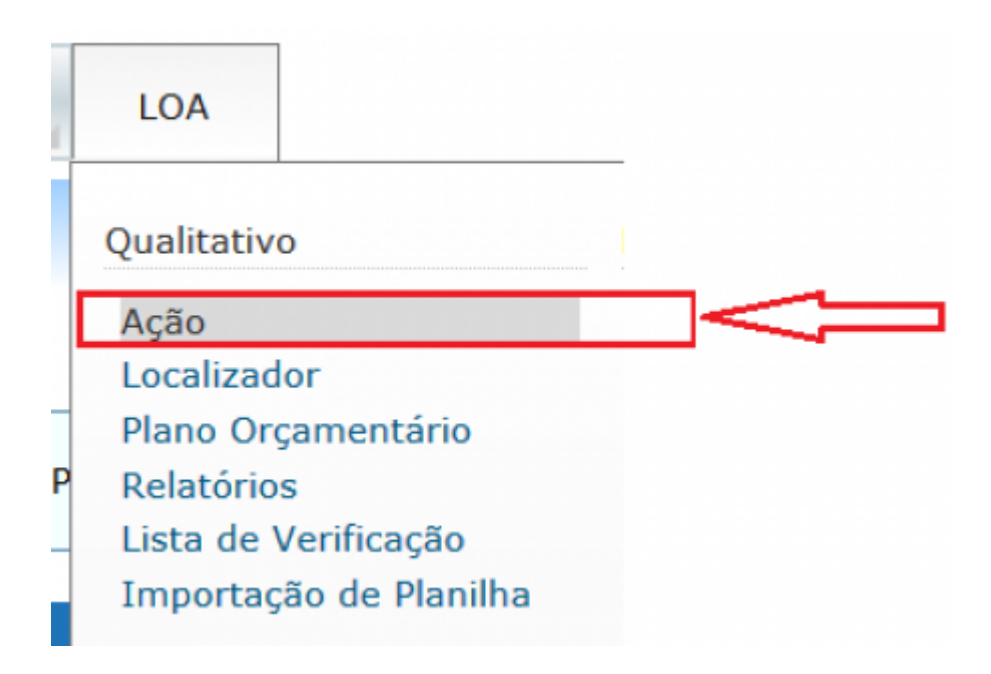

#### 1.2 Pesquisar Ação

Após acionar o item de menu Ação, o usuário é direcionado à tela de "Pesquisa de Ação", conforme imagem abaixo:

| DA 🔽 Ações | • |                                              |              |
|------------|---|----------------------------------------------|--------------|
| Ação       |   |                                              |              |
| Esfera     |   | Tipo da Acão                                 |              |
| Todas      | • | Todos                                        |              |
| Órgão      |   | Origem                                       |              |
| Todos      |   | Todas                                        | -            |
| Unidade    |   | Tipo de Padronização                         |              |
| Todos      | • | Todos                                        | •            |
| Função     |   | Momento                                      |              |
| Todas      | • | Todos                                        | •            |
| Subfunção  |   | Unidade Responsável                          |              |
| Todas      | • |                                              | Consultar    |
| Programa   |   | Em relação à proposta financeira             |              |
| Todos      | • | Possui/Não possui proposta                   | •            |
| Objetivo   |   | Situação                                     |              |
| Todos      |   | Allere de Allão Allere de La Establida Allão | Custofda     |
| Iniciativa |   | Atterada/Nao Atterada   Excluida/Nao         | ● Excluida 👻 |
| Todas      | - | Nova/Pré-existente Validada/Nã               | o Validada 📼 |

## 1.2.1 Árvore de Navegação

|                                                                                                    | Pesqu<br>LOA Ações 8<br>e Inativos e Pensio<br>008                                       |
|----------------------------------------------------------------------------------------------------|------------------------------------------------------------------------------------------|
| <ul> <li>9999 Reserva de Contingênc</li> <li>02000 Senado Federal</li> <li>03000 Tribunal de Contas da União</li> <li>12000 Justiça Federal</li> </ul> | ÓrgãoTodosUnidadeTodosFunçãoTodasSubfunçãoTodasProgramaTodosObjetivoTodosIniciativaTodas |
| * III +                                                                                                    |                                                                                          |

#### ( 1 ) $\rightarrow$ Atualiza a árvore de navegação

(2) → Visão Institucional da Árvore. Exibe a árvore de acordo com os órgãos associados ao perfil do usuário, conforme a forma de exibição abaixo ilustrada:

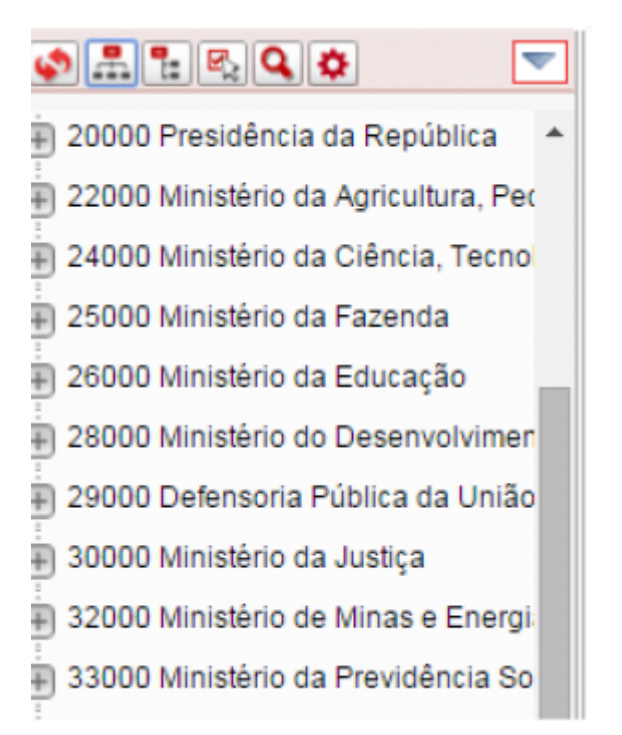

#### Órgão (legendas):

- 💷 Programa.
- 💷 Indicador, quando se tratar de programa temático.
- 🧧 Objetivo.
- 💷 Meta do Objetivo.
- 💷 Iniciativa.
- 🚨 Ação, quando estiver vinculada a um objetivo ou iniciativa.
- 🛄 Localizador.
- Financiamento Extra-Orçamentário.
- 🚨 Ação, quando não estiver vinculada a um objetivo ou iniciativa.
- Localizador.

(3) → Visão Programática da Árvore. Exibe a árvore de acordo com os programas aos quais os órgãos associados ao perfil do usuário possuem ação cadastrada, conforme a forma de exibição abaixo ilustrada:

| چ کې |     | R. Q. Ø                 | -   |
|------|-----|-------------------------|-----|
| 🕀 P  | VET | 0089 Previdência de Ina | t 🔶 |
| ÷ P  | VET | 0550 Controle Externo   |     |
| ÷ P  | VET | 0551 Atuação Legislativ | a   |
| ÷ P  | VET | 0553 Atuação Legislativ | a   |
| ÷ P  | VET | 0565 Prestação Jurisdic | i   |
| ÷ P  | VET | 0566 Prestação Jurisdic | ic  |
| ÷ 🖻  | VET | 0567 Prestação Jurisdic | ic  |
| ÷ P  | VET | 0568 Prestação Jurisdic | it  |
| 4    |     | ÷                       |     |

Programa (legendas):

- 💷 Indicador, quando se tratar de programa temático .
- 回 Objetivo.
- Meta do Objetivo.
- 💷 Iniciativa.
- 🚨 Ação, quando estiver vinculada a um objetivo ou iniciativa.
- 🛄 Localizador.
- Financiamento Extra-Orçamentário.
- 🚨 Ação, quando não estiver vinculada a um objetivo ou iniciativa.
- 🛄 Localizador.

(4) → **Ativar/Desativar marcação de itens na árvore**. Permite a execução de operações disponíveis no menu de ações, conforme imagem abaixo:

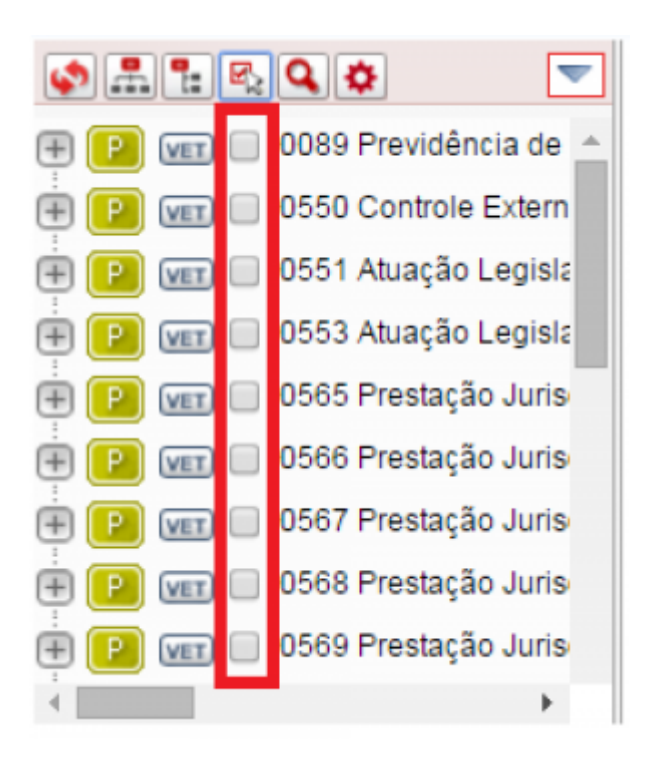

(5)  $\rightarrow$  **Pesquisar**. Exibe ao usuário a parte "Filtros de Pesquisa" da tela de pesquisa

(6)  $\rightarrow$  **Opções**. Permite ao usuário informar quais tipos de itens deseja visualizar na árvore, se deseja ou não visualizar itens excluídos, além de definir sua visão preferencial, conforme imagem abaixo:

| <b>\$.</b>                                 |                             |                  |
|--------------------------------------------|-----------------------------|------------------|
| \pm 01000 Câmara dos                       | Tipos de Itens Exibidos     |                  |
| 02000 Senado Fec                           | Indicadores                 | Financiamentos   |
| + 03000 Tribunal de<br>+ 12000 Justiça Fed | Objetivos                   | Medidas          |
|                                            | Metas dos objetivos         | Ações            |
|                                            | Iniciativas                 | Localizadores    |
|                                            | Exibir itens excluídos      |                  |
|                                            | Visão Preferencial:         |                  |
|                                            | Padrão (determinada pelo pe | erfil) 💌         |
|                                            |                             | Aplicar Cancelar |

**Tipos de Itens Exibidos:** (Indicadores; Objetivos; Meta dos Objetivos; Iniciativas; Financiamentos; Medidas; Medidas Institucionais e Normativas; Ações; Localizadores).

**Visão Preferencial:** (Padrão: visão exibida de acordo com o perfil que o usuário está logado; Institucional; Programática).

(7) → **Menu de ações**. Disponibiliza ao usuário um novo conjunto de ações possíveis de serem executadas com os itens da árvore. Para que o usuário consiga executar a operação com sucesso há que ter permissão cadastrada, conforme imagem abaixo:

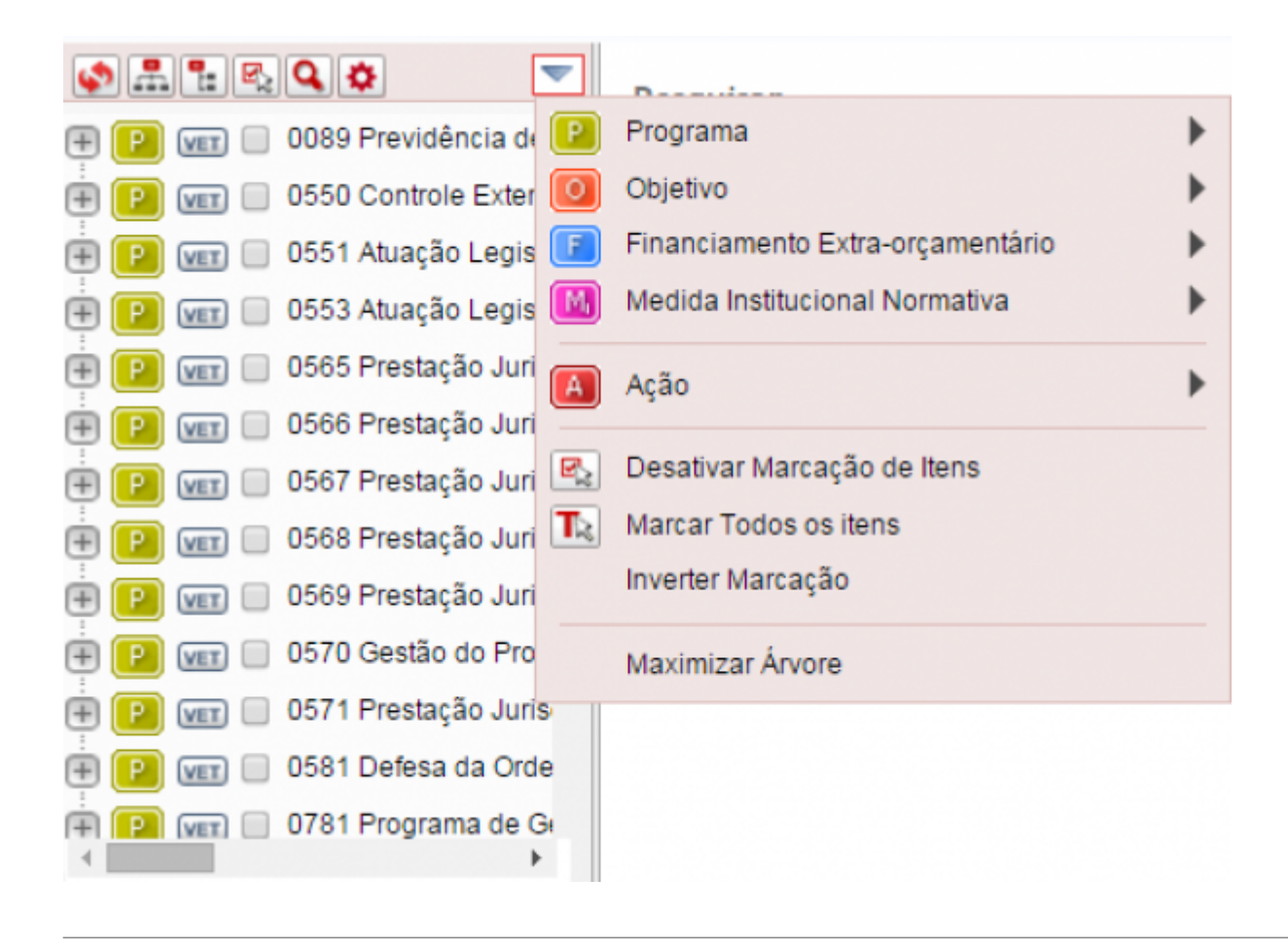

(8)  $\rightarrow$  **Menu de contexto**. Clique de mouse no botão esquerdo. Disponibiliza ao usuário um conjunto de ações possíveis de serem executadas com os itens da árvore.

## 1.2.2 Filtros de Pesquisa

| efara    |   | Tino da ∆cão                               |
|----------|---|--------------------------------------------|
| Todas    | • | Todos                                      |
| Proão    |   | Origem                                     |
| Todos    | - | Todas                                      |
| nidade   |   | Tipo de Padronização                       |
| Todos    | - | Todos                                      |
| unção    |   | Momento                                    |
| Todas    | - | Todos                                      |
| ubfunção |   | Unidade Responsável                        |
| Todas    | - | Consultar                                  |
| rograma  |   | Em relação à proposta financeira           |
| Todos    | - | Possui/Não possui proposta                 |
| bjetivo  |   | Situação                                   |
| Todos    | - | Allerado Allerado                          |
| iciativa |   |                                            |
| Todas    | - | Nova/Pré-existente Validada/Não Validada 💌 |

Observações a respeito de alguns dos filtros disponíveis em tela:

 $(1) \rightarrow Acai$  campo que irá permitir o filtro pelo código ou título da ação. Pode ser feita pesquisa por parte do código ou título.

(2) → **Momento**: campo que irá permitir o filtro pelo **momento atual** da ação.

#### (3) → Situação

Alterada: a ação constava da base de partida e não sofreu alteração durante o processo de elaboração do PLOA;

Não Alterada: a ação constava da base de partida mas sofreu alteração durante o processo de elaboração do PLOA;

Excluída: a ação encontra-se excluída, logo disponível apenas para consulta;

Não Excluída: a ação não encontra-se excluída;

**Nova**: a ação não constava da base de partida e foi incluído durante o processo de elaboração do PLOA;

Pré-Existente: a ação constava da base de partida disponibilizada para o processo de elaboração

do PLOA;

Validada: a ação atende a todos os critérios necessários para envio ao próximo nível;

**Não Validada**: a ação não atende a todos os critérios necessários para envio ao próximo nível.

(4)  $\rightarrow$  **Procurar:** Efetua a pesquisa mediante os parâmetros informados no filtro.

#### 1.2.3 Pesquisar Ação - Resultado da Pesquisa

Preencha os campos de pesquisa disponíveis e logo após clique na opção de botão **Procurar**. O sistema efetuar a busca na base de dados do SIOP, e caso haja registro(s) retornado(s) o(s) mesmo(s) será(ão) apresentado(s) conforme imagem abaixo:

O não preenchimento de pelo menos um campo no filtro pode ocasionar uma perda de performance na funcionalidade em questão, visto a grande quantidade de dados contidos na base.

|                           |          | ExportarEnviar Capturar                 | Retornar Valida | rEx | clui | Re | stau | ura |
|---------------------------|----------|-----------------------------------------|-----------------|-----|------|----|------|-----|
| Funcional-programática    | Objetivo | Título                                  | (4)             | 5   | 6    | 0  | 8    | K   |
| 10.15121.02.122.0571.20TP |          | Pagamento de Pessoal Ativo da União     | L+C             | *   |      |    | 9    | l   |
| 10.15122.02.122.0571.20TP |          | Pagamento de Pessoal Ativo da União (2) | L+C             |     |      |    | 9    | 1   |
| 10.15123.02.122.0571.20TP |          | Pagamento de Pessoal Ativo da União     | L+C             | *   |      |    | 9    | 1   |
| 10.01101.01.122.0553.10AT |          | Ampliação do Edifício Anexo IV          | L+C             |     | •    |    |      | 1   |
| 10.15125.02.122.0571.20TP |          | Pagamento de Pessoal Ativo da União     | L+C             |     |      |    | 9    | 1   |
| 10.16101.02.122.0567.20TP |          | Pagamento de Pessoal Ativo da União     | L+C             | ۸   |      |    | 9    | Ī   |
| 10.17101.02.122.1389.20TP |          | Pagamento de Pessoal Ativo da União     | L+C             |     |      |    |      | l   |
| 10.01101.01.131.0553.2549 |          | Comunicação e Divulgação Institucional  | L+C             | ۵   |      |    | 9    | 1   |
| 10.20101.04.122.2101.20TP |          | Pagamento de Pessoal Ativo da União     | L+C             |     |      |    | 9    | 1   |
| 10.20118.06.122.2101.20TP |          | Pagamento de Pessoal Ativo da União     | L+C             |     |      |    |      | 1   |

(1) → **Barra de Botões**: lista as operações possíveis de serem executadas com as ações. Para que o usuário consiga executar a operação com sucesso há que ter permissão cadastrada.

#### ( 2 ) $\rightarrow$ Resultado da Pesquisa:

Funcional-Programática: esfera.unidade.função.subfunção.programa.ação. Dúvidas podem ser tiradas no Manual Técnico de Orçamento, disponível em http://www.orcamentofederal.gov.br/informacoes-orcamentarias **Objetivo**: Mostra, quando houver, o objetivo vinculado à ação. Até 2015 essa coluna era intitulada Iniciativa

Título: Mostra o título da ação

(3) → Informações de Paginação - Indicará a página atual que está sendo visualizada e possibilita a navegação nas demais páginas, quando for o caso.

( 4 )  $\rightarrow$  Indica o momento em que encontra-se a ação.

( 5 ) → Indica, quando for o caso, ação nova ou alterada. A ausência de marcação indica ação que já constava da base de partida e não sofreu alteração.

( 6 ) → Indica se a ação foi ou não excluída. A ausência de marcação indica ação não excluída.

(7) → Indica se a ação encontra-se ou não validada. A ausência de marcação indica ação não validada.

(8) → Indica, quando for o caso, o tipo de padronização da ação. A ausência de marcação indica ação não padronizada.

(9) → Permite ao usuário localizar a ação na árvore de navegação.

(10)  $\rightarrow$  **Total de registros** - Indica o número total de registros retornados pela pesquisa.

Ao percorrer com o mouse sob os ícones (Botões) é possível ver sua descrição.

#### 1.3 Consultar Ação

A consulta para uma Ação pode ser efetuada ao **clicar** sobre o resultado exibido nas colunas funcional-programática, objetivo, quando vier preenchida, ou no título da Ação, apresentado na listagem de retorno da pesquisa efetuada anteriormente.

Ao efetuar uma consulta o sistema exibirá a seguinte tela:

| <ul> <li>Orgao Setorial</li> <li>Alterada</li> <li>Excluída</li> <li>Validada</li> <li>Salvar <u>Salvar</u></li> <li>Restaurar (*</li> </ul> | Cancelar 🚔 Espelho                    |                         |                             |                      |
|----------------------------------------------------------------------------------------------------|---------------------------------------|-------------------------|-----------------------------|----------------------|
| Informações Básicas                                                                                                    | Informações Complementares            | Implementação           | Participação Social         | Planos Orçamentários |
| Esfera                                                                                                    |                                       |                         |                             |                      |
| I0 - Orçamento Fiscal                                                                                                    | 20 - Orçamento da Segu                | ridade Social           | 30 - Orçamento d            | le Investimento      |
| Órgão                                                                                                    |                                       |                         |                             |                      |
| 28000 - Ministério do Des                                                                                                    | envolvimento, Indústria e Comércio E  | xterior                 |                             |                      |
| Unidade Orçamentária Res                                                                                                    | ponsável                              |                         |                             |                      |
| 28101 - Ministério do Des                                                                                                    | envolvimento, Indústria e Comércio E  | xterior - Administração | Direta                      | •                    |
| Função                                                                                                    |                                       | Subfunção               |                             |                      |
| 23 - Comércio e Serviços                                                                                                    |                                       | • 691 - Promo           | ção Comercial               | •                    |
| Programa                                                                                                    |                                       |                         |                             |                      |
| 2079 - Desenvolvimento d                                                                                                    | la Indústria, Comércio e Serviços     |                         |                             | •                    |
| Acão                                                                                                    |                                       |                         |                             |                      |
| 147Q Elaboração do                                                                                                    | Atlas Nacional de Comércio e Serviço  | )S                      |                             |                      |
| Tipo da Acão                                                                                                    |                                       |                         |                             |                      |
| Projeto                                                                                                    |                                       |                         |                             |                      |
| Notas do Llsuário: 3 de 3, e                                                                                                    | m 00/06/2015, por Valdira Claudino D  | e Souza                 |                             |                      |
| Propusemos ajustes no va<br>conjunto com o IBGE.                                                                                             | lor orçamentário tendo referência a m | ninuta do Termo de Des  | centralização de Crédito (T | DC) elaborado em     |

( 1 )  $\rightarrow$  Identificação da ação por sua Funcional-Programática: esfera.unidade.função.subfunção.programa.ação.

( 2 ) → Área de Informações sobre o momento, da padronização e a situação da ação. No exemplo acima a ação encontra-se:

- No momento Órgão Setorial;
- Da padronização: não padronizada;
- Situação: Alterada, Excluída e Validada;

**Barra de Botões:** indica as operações possíveis de serem executadas com a ação. No exemplo acima as opções são:

- ( 3 )  $\rightarrow$  Salvar;
- $(4) \rightarrow \text{Restaurar};$

(5)  $\rightarrow$  Cancelar;

- $(6) \rightarrow Espelho;$
- $(7) \rightarrow Nova Ação;$
- (8)  $\rightarrow$  Incluir Novo Localizador;
- (9)  $\rightarrow$  Ir para o programa;
- (10)  $\rightarrow$  Ir para o objetivo;
- ( 11 )  $\rightarrow$  Ir para os localizadores;
- (12)  $\rightarrow$  Visualizar histórico;

#### **Dos Momentos:**

- Momento Inicial/Base de Partida (carga original dos dados);
- Momento UO: Unidade Orçamentária;
- Momento OS: Órgão Setorial;
- Momento Órgão Central: com edição paralela da SOF, do DEST e da SPI;
- Momento Controle de Qualidade: com consolidação paralela da SOF, do DEST e da SPI.

#### Das Padronizações:

Não padronizada : Opção padrão, logo não é exibida nenhuma informação.

Padronizada setorial: Quando a ação ocorrer em mais de uma unidade de um mesmo órgão.

**Padronizada multi-setorial**: Quando a ação ocorrer em mais de uma unidade de órgãos distintos.

**Padronizada da união**: Independe do número de ocorrência da ação. Marcação atribuída pelo órgão central.

Ações Padronizadas : Em decorrência da organização institucional da União, sua implementação é realizada em mais de um órgão orçamentário/UO.

#### Das Situações:

Sem alterações. Ação mantém inalterada desde que surgiu no momento Base de Partida. Opção padrão, logo não é exibida nenhuma informação;

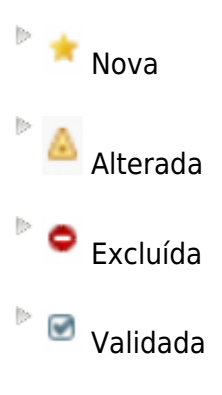

#### Das Operações:

As operações disponíveis variam de acordo com o momento e a situação da ação, assim como de acordo com as permissões de cada usuário:

Salvar Salvar : salva as informações da ação. Caso a ação encontre-se validada a validação será perdida.

- É obrigatório o preenchimento de exercício;
- Ação da esfera Não Orçamentária deve ser do tipo Não Orçamentária;
- O Programa da Ação não pode estar excluído;
- Ao menos um Localizador deverá estar vinculado a Ação.
- Não poderá existir Ação com o mesmo Título;
- Não poderá existir Ação no exercício para a Esfera, UO e Programa já existentes;
- Não poderá existir Ação no exercício com a mesma Funcional-Programática;

Para alguns campos, independente da aba, as validações vão ocorrer dependendo do seu preenchimento ou não. Conforme exemplos abaixo:

Esfera do tipo "Investimento", será obrigatória a indicação de empreendimento do PPI/PAC.

Para o Tipo de Ação "Projeto" ou "Atividade" a aba "Informações Complementares" solicitará dados de "Produto".

**Excluir** : exclui a ação.

🐣 Não será possível Excluir uma Ação que possua proposta vinculada;

Não será possível Excluir uma Ação que Ação faça parte de ao menos um pedido de alteração em momento de formalização.

Restaurar Restaurar : restaura a ação quando estiver excluída.

Validar Validar : valida a ação e indica que a ação encontra-se sem impedimentos a seu envio ao próximo momento.

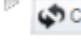

Cancelar Cancelar : cancela as alterações não salva.

Enviar Enviar : envia a ação ao próximo momento.

Retornar Retornar : retorna a ação ao momento anterior.

Não será possível Retornar uma Ação caso não exista registros da mesma em momento(s) anterior(es) ao atual.

Septurar Capturar : captura a ação para o momento do usuário.

Espelio Espelho : permite gerar o relatório Espelho da Ação.

🖢 Incluir Nova Ação : permite ao usuário incluir. uma nova ação.

**Incluir Novo Localizador para esta Ação:** permite ao usuário incluir um novo localizador para esta ação.

👺 Ir para o programa desta ação : exibe os dados do programa ao qual a ação está vinculada.

Ir para o objetivo ao qual a ação está vinculada: exibe os dados do objetivo ao qual a ação está vinculada.

**Ir para os localizadores desta ação:** permite ao usuário visualizar os dados dos localizadores da ação.

📥 Ir para as propostas desta ação: exibe os dados da proposta vincula à ação.

Visualiza o histórico de informações referentes a essa ação: exibe as informações sobre o que ocorreu com a ação ao longo do tempo.

Alguns botões são liberados somente após o usuário Salvar os dados;

O usuário procederá com a(s) altera(ções)ção pertinente(s), e ao final da edição deverá acionar o botão **Salvar** para que as alterações sejam persistidas na base do SIOP.

A Para elaborar a proposta do PLOA devem ser preenchidos os cadastros, abaixo listados, conforme descrito neste documento:

Ações;

Localizadores;

Planos Orçamentários.

## 1.4 Incluir Ação

🐣 A inclusão de uma Ação se dá das seguintes formas:

Inclusão em um Programa Temático se dá a partir da tela de Objetivos:

Inclusão em um Programa de Gestão e Manutenção se dá a partir da tela de Programas.

Em ambos os casos basta clicar no botão 🔼

Ações são criadas sob **Iniciativas**.

Observações sobre as validações que o sistema prevê no preenchimento de alguns campos, conforme imagem abaixo:

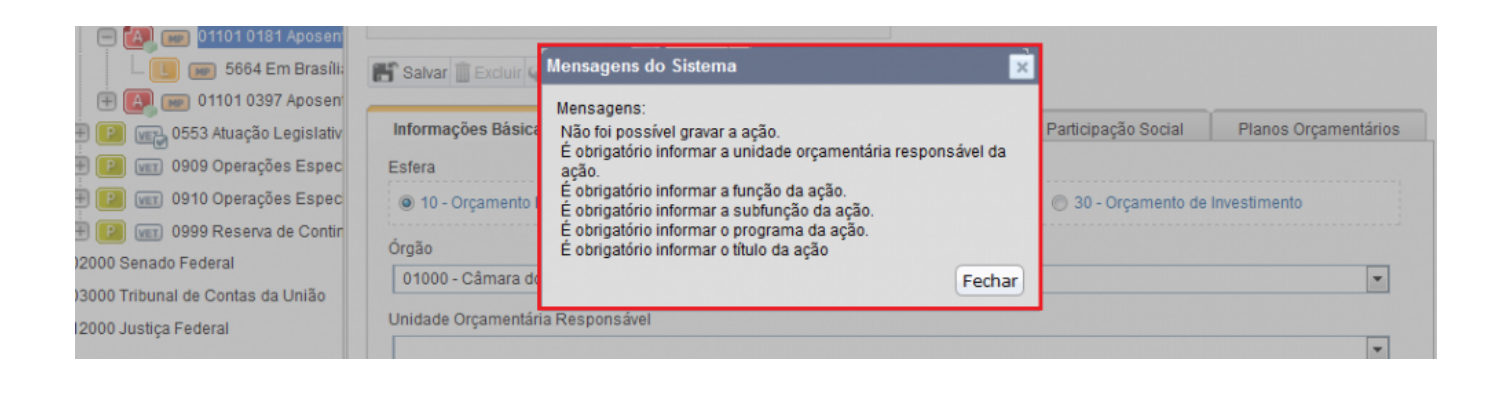

Definição do escopo de Ações :

→ Ênfase na geração de produtos ou oferta de serviços percebidos pela sociedade ou pelo Estado :

**Exceção 1** : aquisição de insumos estratégicos.

Exceção 2 : uma única ação de (meios/insumos compartilhados) (2000 - Administração da Unidade), que existirá em cada unidade orçamentária.

 $\rightarrow$  O que deve ser evitado :

- Ações tão abrangentes que se parecem com programas:
- Mistura de projetos e atividades numa mesma ação;
- Produtos genéricos/difusos/múltiplos;
- PO's que se parecem com ações finalísticas.

#### 1.4.1 Aba Informações Básicas

A tela de **Inclusão** de Ação será então apresentada. O usuário deverá preencher os dados do cadastro de ações que ficam agrupados em abas conforme imagens abaixo:

| Informações Básicas       | Informações Complementares | Implementação | Participação Social | Planos Orçamentários |
|---------------------------|----------------------------|---------------|---------------------|----------------------|
| Esfera                    |                            |               |                     |                      |
| 10 - Orçamento Fiscal     | 20 - Orçamento da Segur    | idade Social  | 30 - Orçamento de   | Investimento         |
| Órgão                     |                            |               |                     |                      |
| 03000 - Tribunal de Conta | as da União                |               |                     | •                    |
| Jnidade Orçamentária Resp | ponsável                   |               |                     |                      |
|                           |                            |               |                     | •                    |
| unção                     |                            | Subfunção     |                     |                      |
|                           |                            | •             |                     | •                    |
| Programa                  |                            |               |                     |                      |
|                           |                            |               |                     | •                    |
| Ação                      |                            |               |                     |                      |
|                           |                            |               |                     |                      |
| ĩpo da Ação               |                            |               |                     |                      |
| Projeto                   |                            | •             |                     |                      |
| Notas do Usuário: 1 de 1  |                            |               |                     |                      |
|                           |                            |               |                     |                      |
|                           |                            |               |                     |                      |
|                           |                            |               |                     |                      |

A Para o tipo de ação "Operações Especiais" será preciso informar um subtipo. Dependendo do subtipo escolhido, a aba "Informações Complementares" solicitará dados de "Item de Mensuração".

Para Programas do tipo Operações Especiais, só será possível cadastrar Ações dos tipos:
Operações Especiais ou Reserva de Contingência.

## 🔔 Diferença entre Nova Ação e nova Ocorrência da Ação :

→ Será possível criar uma Ação do zero ou a partir de uma nova ocorrência de uma Ação Padronizada, onde o sistema já trará preenchido os campos padronizados. Neste último caso, é solicitado a escolha da Ação a qual se deseja ter como base. A lista de ações exibidas ao usuário irá depender dos órgãos associados a seu perfil.

Nova Ação: criação de uma ação com código diferente da que já existe no exercício.

Nova Ocorrência da Ação: criação de uma ação com mesmo código de outra existente, porém em outra unidade (padronizar a ação).

| Informações Básicas       | Informações Complementares | Implementação                    | Participação Social       | Planos Orçamentários |
|---------------------------|----------------------------|----------------------------------|---------------------------|----------------------|
| Esfera                    |                            |                                  |                           |                      |
| I0 - Orçamento Fiscal     | 🔘 20 - Orçamento da Segur  | idade Social                     | 30 - Orçamento de         | Investimento         |
| Órgão                     |                            |                                  |                           |                      |
| 03000 - Tribunal de Conta | as da União                |                                  |                           | •                    |
| Unidade Orçamentária Res  | ponsável                   |                                  |                           |                      |
|                           |                            |                                  |                           | •                    |
| Função                    |                            | Subfunção                        |                           |                      |
|                           |                            | •                                |                           | •                    |
| Programa                  |                            |                                  |                           |                      |
|                           |                            |                                  |                           | •                    |
| Ação                      |                            |                                  |                           |                      |
|                           |                            |                                  |                           |                      |
| Tipo da Ação              |                            | Subtipo                          |                           |                      |
| Operações Especiais       |                            | <ul> <li>16. Subvençã</li> </ul> | ões Econômicas e Subsídio | s. 🔻                 |
| Notas do Usuário: 1 de 1  |                            |                                  |                           | M 4 🖶 🖬 🗭 M          |
|                           |                            |                                  |                           |                      |
|                           |                            |                                  |                           |                      |
|                           |                            |                                  |                           |                      |

A Para o tipo de ação "Projeto" ou "Atividade" a aba "Informações Complementares" solicitará dados de "Produto".

## 1.4.2 Aba Informações Complementares

🐣 Obs: Produto e Unidade de Medida devem ser escolhidos dentro de uma lista fechada.

Digitando as primeiras letras o sistema exibirá as opções possíveis.

| Informações Básicas             | Informações Complementares                                           | Implementação                                         | Participação Social                                                             | Planos Orçamentários                        |
|---------------------------------|----------------------------------------------------------------------|-------------------------------------------------------|---------------------------------------------------------------------------------|---------------------------------------------|
| rigem                           | RAAMAANAAAAAAAAAAAAAAAAAAAAAAAAAAAAAAAA                              |                                                       |                                                                                 |                                             |
| PLOA ·                          |                                                                      |                                                       |                                                                                 |                                             |
| Objetivo do Programa            |                                                                      | Iniciativa                                            |                                                                                 |                                             |
| 0859 - Fomentar a com           | petitividade, a inovação e a harmonizaç                              | āc • 03J8 - Apert                                     | feiçoamento das práticas de                                                     | regulamentação técnica 🔹                    |
|                                 |                                                                      | 📄 Iniciativa In                                       | ndividualizada                                                                  |                                             |
| Descrição                       |                                                                      |                                                       |                                                                                 |                                             |
|                                 | Aquí deve estar o q                                                  | que faz e para o que                                  | faz!                                                                            |                                             |
| Base Legal                      |                                                                      |                                                       |                                                                                 |                                             |
|                                 | Aqui deve estar a <b>auto</b>                                        | <b>orização</b> (específica,                          | ) para fazer!                                                                   |                                             |
| Ação de Insumo Estra<br>Produto | Neste campo, marcar<br>estratégicos, as demu<br>de manutenção da uni | apenas as ações de ;<br>als devem ser incorp<br>Idade | geração/aquisição de ins<br>oradas em outra finalisti                           | umos<br>ca ou na                            |
| Especificação do Produto        |                                                                      |                                                       |                                                                                 |                                             |
|                                 |                                                                      | Produto e Unid<br>dentro de um<br>letras o siste      | lade de Medida devem se<br>a lista fechada. Digitand<br>ma exibirá as opções po | er escolhidos<br>o as primeiras<br>ssíveis. |
| Unidade de Medida —             |                                                                      |                                                       |                                                                                 |                                             |
| Beneficiário                    |                                                                      |                                                       |                                                                                 |                                             |
|                                 |                                                                      |                                                       |                                                                                 |                                             |
|                                 |                                                                      |                                                       |                                                                                 |                                             |
|                                 |                                                                      |                                                       |                                                                                 |                                             |
|                                 |                                                                      |                                                       |                                                                                 |                                             |

Obs: Tal como ocorre com Produto, Item de Mensuração e Unidade de Medida devem ser escolhidos dentro de uma lista fechada. Digitando as primeiras letras o sistema exibirá as opções possíveis.

## 1.4.3 Aba Implementação

| Carrier and the second second s |                    | have                                                                 |                                        |                                                    |                                                            |
|----------------------------------------------------------------------------------------------------|--------------------|----------------------------------------------------------------------|----------------------------------------|----------------------------------------------------|------------------------------------------------------------|
| idade Responsável                                                                                                    |                    |                                                                      |                                        |                                                    |                                                            |
|                                                                                                    |                    |                                                                      |                                        |                                                    | Consultar                                                  |
| rma de Implementaç                                                                                                    | āo                 |                                                                      |                                        |                                                    |                                                            |
| Direta                                                                                                    | Descentralizada    | 💷 Linha d                                                            | le Crédito                             |                                                    |                                                            |
| talhamento da Imple                                                                                                    | mentação           |                                                                      |                                        |                                                    |                                                            |
|                                                                                                    |                    |                                                                      |                                        |                                                    |                                                            |
|                                                                                                    |                    | Agui deve es                                                         | star o <b>como</b> faz!                |                                                    |                                                            |
|                                                                                                    |                    | Aqui deve es                                                         | star o <b>como</b> faz!                |                                                    |                                                            |
| nício mais cedo                                                                                                    | Término mais tarde | Aqui deve es                                                         | star o <b>como faz!</b><br>Custo Total | _                                                  | Qtde de Localizadores Ativos                               |
| nicio mais cedo                                                                                                    | Término mais tarde | Aqui deve es<br>Total Físico<br>Não so aplica                        | Star O como faz!<br>Custo Total        | 0                                                  | Qtde de Localizadores Ativos                               |
| nício mais cedo                                                                                                    | Término mais tarde | Aqui deve es<br>Total Físico<br>Não so aplica<br>a: Não especificada | Custo Total                            | o<br>dados virão dos loca<br>exceção do Total Fisi | Qtde de Localizadores Ativos                               |
| nício mais cedo                                                                                                    | Término mais tarde | Aqui deve es<br>Total Físico<br>Não se aplica<br>a: Não especificada | Custo Total<br>Estes                   | o<br>dados virão dos loca<br>exceção do Total Fisi | Qtde de Localizadores Ativos<br>lizadores da ação,<br>ico. |

Os campos Início mais cedo, Término mais tarde, Total Físico, Custo Total e Qtde de Localizadores Ativos aparecerão apenas para ações do tipo Projeto. Esses campos são apenas de leitura, uma vez que os dados são preenchidos automaticamente pelo sistema com base nas informações dos Localizadores.

Quando não é possível definir a regionalização durante a fase de elaboração do PLOA, mas somente ao longo da execução, deve-se marcar o campo **Regionalizar na Execução**.

icon\_mensagem\_alerta\_contraste\_20x20 Quando marcado, o modulo de Acompanhamento solicitará, a partir de 2013, a execução física e também a região (de menos escala que a do Localizador Nacional) onde ocorreu.

## 1.4.4 Aba Participação Social

## 1.4.5 Aba Planos Orçamentários

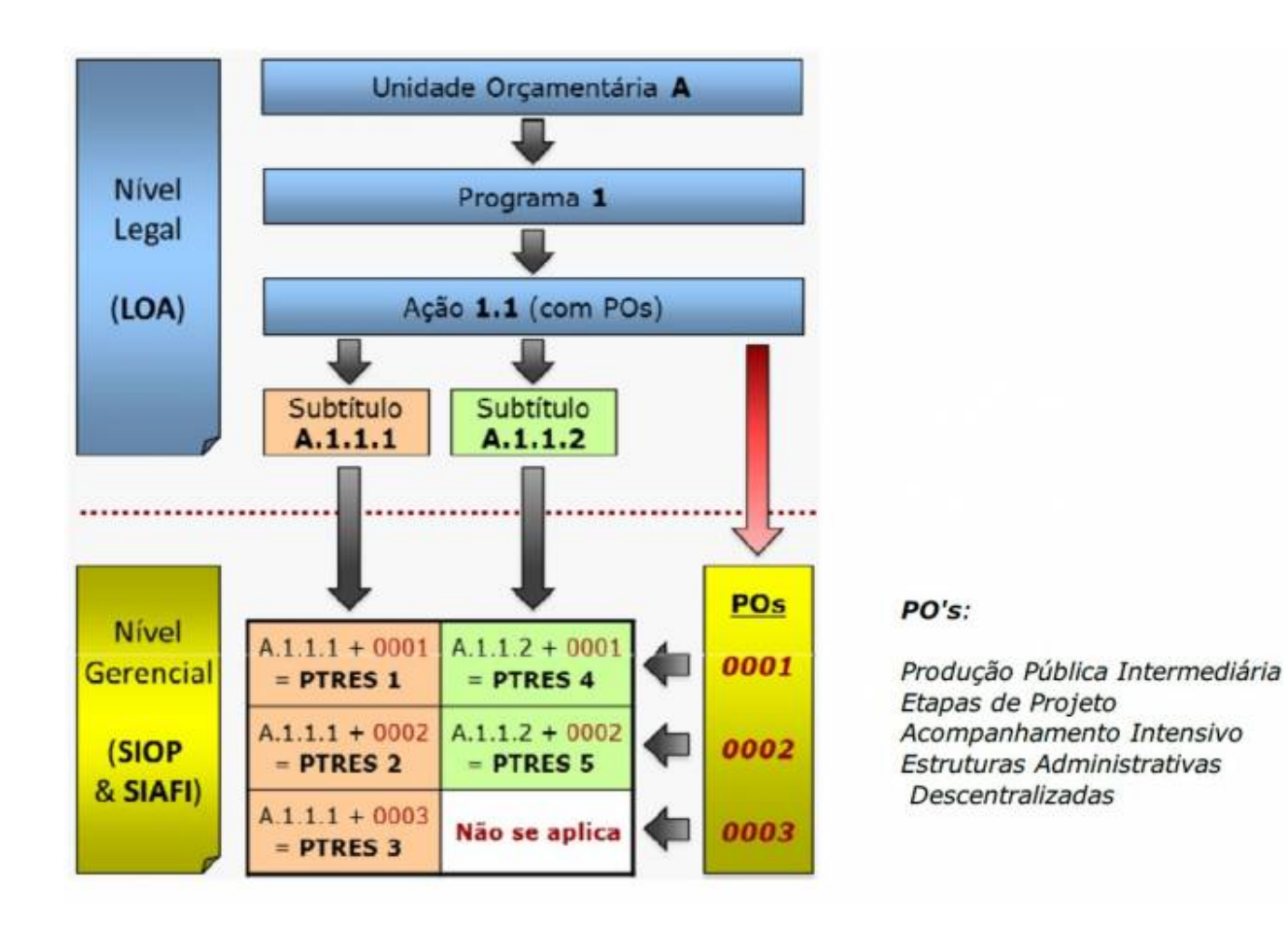

## 📥 PO's Padronizados:

- Utilização em ações de pagamento de pessoal e de benefícios ao servidor;
- Facilidade de extração de informações em razão da aglutinação de ações realizadas em 2013;
- São parte de uma Ação Padronizada:
- Só existirão nas Ações Padronizadas da União.

## 🐣 PO's Reservador:

- Despesas administrativas em ações finalísticas;
- Condição: desde que não exista na UO respectiva a ação 2000 Administração da Unidade;
- Exigem intervenção da SOF para incluir na ação;

#### Da Obrigatoriedade do Plano Orçamentário:

Se a Ação tem Produto, o Plano Orçamentário tem que ter produto intermediário, a exceção é o PO reservado, que pode ou não ter produto intermediário.

Se a Ação não tem produto, o PO pode ou não ter produto intermediário.

Os PO's não substituem as demais categorias de programação (Atividades, Projetos ou Localizadores).

Um PO totalmente novo pode ser criado com todos os dados em branco. Para isso, basta clicar no botão **Novo** .

|                                                                                           |                                                                                                    |                                                             |                                                                                                    |                                                                                                |                                                           |                                                                                                    |                                          | (N                    | Novo Pr   |
|-------------------------------------------------------------------------------------------|----------------------------------------------------------------------------------------------------|-------------------------------------------------------------|----------------------------------------------------------------------------------------------------|------------------------------------------------------------------------------------------------|-----------------------------------------------------------|----------------------------------------------------------------------------------------------------|------------------------------------------|-----------------------|-----------|
|                                                                                           |                                                                                                    |                                                             |                                                                                                    | The                                                                                            |                                                           |                                                                                                    |                                          | C.                    |           |
| 0000                                                                                      | Valor pão dot                                                                                                    | albada DO na                                                | drão - Somn                                                                                                    |                                                                                                |                                                           |                                                                                                    |                                          |                       | (A) (A)   |
| 0000                                                                                      | valor nao del                                                                                                    | amado Po pa                                                 | iurao - semp                                                                                                    | re presente                                                                                    |                                                           |                                                                                                    |                                          | -                     |           |
| . 1/1                                                                                     |                                                                                                    |                                                             |                                                                                                    |                                                                                                |                                                           |                                                                                                    |                                          |                       | 1 registr |
| talhame                                                                                   | nto do PO - Pla                                                                                                    | ano Orçamentário                                            |                                                                                                    |                                                                                                |                                                           |                                                                                                    |                                          |                       |           |
|                                                                                           |                                                                                                    |                                                             |                                                                                                    |                                                                                                | a                                                         | - Opcõe                                                                                                    | s » Apli                                 | icar Ca               | ncelar    |
| Código                                                                                    | Título                                                                                                    |                                                             |                                                                                                    |                                                                                                | -te                                                       |                                                                                                    |                                          |                       |           |
| 0001                                                                                      |                                                                                                    |                                                             | Texto que ide                                                                                                    | entifica o PO,                                                                                 | de forn                                                   | na resum                                                                                                    | ida                                      |                       |           |
| Caracter                                                                                  | rização                                                                                                    |                                                             |                                                                                                    |                                                                                                |                                                           |                                                                                                    |                                          |                       |           |
|                                                                                           |                                                                                                    |                                                             |                                                                                                    |                                                                                                |                                                           |                                                                                                    |                                          |                       |           |
|                                                                                           |                                                                                                    | Descrição                                                   | o detalhada d                                                                                                    | to que será fi                                                                                 | eito no a                                                 | âmbito do                                                                                                   | PO                                       |                       |           |
|                                                                                           |                                                                                                    |                                                             |                                                                                                    |                                                                                                |                                                           |                                                                                                    |                                          |                       |           |
|                                                                                           |                                                                                                    |                                                             |                                                                                                    |                                                                                                |                                                           |                                                                                                    |                                          |                       | 0         |
| Produto                                                                                   | Intermediário                                                                                                    |                                                             |                                                                                                    |                                                                                                |                                                           |                                                                                                    |                                          |                       |           |
|                                                                                           |                                                                                                    |                                                             | -                                                                                                    |                                                                                                | 1 000                                                     |                                                                                                    |                                          |                       |           |
| -                                                                                         |                                                                                                    |                                                             | Bern ou sei                                                                                                    | rviço gerado                                                                                   | pelo PO                                                   |                                                                                                    |                                          |                       |           |
| Unidade                                                                                   | de <mark>Medid</mark> a                                                                                                    |                                                             | Bem ou sei                                                                                                    | rviço gerado ,                                                                                 | pelo PO                                                   |                                                                                                    |                                          |                       |           |
| Unidade                                                                                   | de <mark>Medid</mark> a                                                                                                    | Padr                                                        | Bern ou ser<br>rão utilizado (                                                                                       | rviço gerado ,<br>para mensur                                                                  | pelo PO<br>ar o pro                                       | duto do P                                                                                                   | 0                                        |                       |           |
| Unidade                                                                                   | de Medida<br>Responsável                                                                                                    | Padi                                                        | Bem ou ser<br>rão utilizado (                                                                                        | rviço gerado j<br>para mensur                                                                  | pelo PO<br>ar o pro                                       | duto do P                                                                                                   | 0                                        |                       |           |
| Unidade<br>Unidade                                                                        | de Medida<br>Responsável                                                                                                    | Padi<br>Nidade admin                                        | Bern ou ser<br>rão utilizado p<br>distrativa res                                                                     | rviço gerado ;<br>para mensur<br>ponsável pel                                                  | pelo PO<br>ar o pro<br>a execu                            | duto do F<br>cão do PC                                                                                      | 0                                        | Consul                | tar       |
| Unidade<br>Unidade                                                                        | de Medida<br>Responsável<br>Un                                                                                                    | Padı<br>nidade admin                                        | Bem ou ser<br>rão utilizado (<br>histrativa res)                                                                     | rviço gerado<br>para mensur<br>ponsável pel                                                    | pelo PO<br>ar o pro<br>a execu                            | duto do F<br>ção do PC                                                                                      | 0                                        | Consul                | tar       |
| Unidade<br>Unidade                                                                        | de Medida<br>Responsável<br>Un<br>r do PO                                                                                                  | Padi<br>nidade admin                                        | Bem ou ser<br>rão utilizado ;<br>histrativa res                                                                      | rviço gerado<br>para mensur<br>ponsável pel                                                    | pelo PO<br>ar o pro<br>a execu                            | duto do P<br>ção do PC                                                                                      |                                          | Consul                | tar       |
| Unidade<br>Unidade<br>Indicado<br>Tipo de                                                 | de Medida<br>Responsável<br>Un<br>r do PO<br>e Apropriação<br>lão Atribuído                                                                | Padı<br>nidade admin                                        | Bern ou ser<br>rão utilizado (<br>histrativa res)<br>Temática                                                        | rviço gerado<br>para mensur<br>ponsável pel                                                    | pelo PO<br>ar o pro<br>a execu                            | duto do F<br>ção do PC<br>Acompanhama<br>0 - Não Atrit                                                      | ento<br>buído                            | Consul                | tar       |
| Unidade<br>Unidade<br>Indicado<br>Tipo de<br>0 - N                                        | de Medida<br>Responsável<br>Un<br>r do PO<br>e Apropriação<br>lão Atribuído                                                                | Padr<br>nidade admin                                        | Bem ou ser<br>rão utilizado (<br>nistrativa res)<br>Temática<br>• 0 - Não Atrit<br>Detalhe do Ac                     | rviço gerado (<br>para mensur<br>ponsável pel                                                  | pelo PO<br>ar o pro<br>a execu                            | duto do Po<br>ção do PO<br>Acompanham<br>0 - Não Atrit                                                      | ento<br>puído                            | Consul                | tar       |
| Unidade<br>Unidade<br>Indicado<br>Tipo de<br>0 - N<br>Identifi                            | de Medida<br>Responsável<br>Un<br>r do PO<br>e Apropriação<br>lão Atribuído<br>icador do Acom<br>Não Atribuído                             | Padi<br>nidade admin                                        | Bern ou ser<br>rão utilizado ;<br>nistrativa res;<br>Temática<br>• 0 - Não Atrit<br>Detalhe do Ac<br>• 00 - Não Atri | rviço gerado<br>para mensur<br>ponsável pel<br>puldo<br>companhamento<br>ibuldo                | pelo PO<br>ar o pro<br>a execu                            | duto do Po<br>ção do PO<br>Acompanhame<br>0 - Não Atrit<br>Item da NFSP<br>00 - Não Atr                     | ento<br>buído                            | Consul                | tar       |
| Unidade<br>Unidade<br>Indicado<br>Tipo d<br>Identifi                                      | de Medida<br>Responsável<br>Un<br>r do PO<br>e Apropriação<br>lão Atribuído<br>nicador do Acom                                             | Padi<br>nidade admin                                        | Bern ou ser<br>Tăo utilizado (<br>iistrativa res)<br>Temática<br>O - Não Atrib<br>Detalhe do Ac<br>O - Não Atri      | rviço gerado<br>para mensur<br>ponsável pel<br>puldo<br>companhamento<br>ibuldo                | pelo PO<br>ar o pro<br>a execu<br>,                       | duto do P<br>ção do PO<br>Acompanham<br>0 - Não Atrit<br>Item da NFSP<br>00 - Não Atr                       | ento<br>buído                            | Consul                | tar       |
| Unidade<br>Unidade<br>Indicado<br>Tipo de<br>0 - N<br>Identifi<br>00 -<br>Côdigo          | de Medida<br>Responsável<br>Un<br>r do PO<br>e Apropriação<br>lão Atribuído<br>icador do Acom<br>Não Atribuído<br>o do Indicador           | Padi<br>nidade admin                                        | Bern ou ser<br>rão utilizado r<br>nistrativa res<br>Temática<br>O - Não Atrit<br>Detalhe do Ac<br>O - Não Atri       | rviço gerado<br>para mensur<br>ponsável pel<br>ouído<br>companhamento<br>ibuído<br>Estes camp  | pelo PO<br>ar o pro<br>a execu<br>os são p                | duto do P<br>ção do PC<br>Acompanhame<br>0 - Não Atrit<br>Item da NFSP<br>00 - Não Atri                     | ento<br>puído<br>ibuído                  | Consul                | tar       |
| Unidade<br>Unidade<br>Indicado<br>Tipo de<br>Identifi<br>00 -<br>Código<br>0.0.0          | de Medida<br>Responsável<br>Un<br>r do PO<br>e Apropriação<br>lão Atribuído<br>icador do Acom<br>Não Atribuído<br>o do Indicador<br>.00.00 | Padi<br>nidade admin                                        | Bern ou ser<br>rão utilizado (<br>nistrativa res)<br>Temática<br>• 0 - Não Atrit<br>Detalhe do Ac<br>• 00 - Não Atri | rviço gerado<br>para mensur<br>ponsável pel<br>ouído<br>companhamento<br>ibuído<br>Estes camp  | pelo PO<br>ar o pro<br>a execu<br>,<br>,<br>,<br>os são p | duto do Po<br>ção do PO<br>Acompanhama<br>0 - Não Atrit<br>Item da NFSP<br>00 - Não Atri                    | o<br>ento<br>ouído<br>ibuído<br>os na SC | Consul<br>DF          | tar       |
| Unidade<br>Unidade<br>Indicado<br>Tipo de<br>0 - N<br>Identifi<br>00 -<br>Código          | de Medida<br>Responsável<br>Un<br>r do PO<br>e Apropriação<br>lão Atribuído<br>icador do Acom<br>Não Atribuído<br>o do Indicador<br>.00.00 | Padi<br>nidade admin                                        | Bern ou ser<br>rão utilizado (<br>nistrativa res)<br>Temática<br>• 0 - Não Atrit<br>Detalhe do Ac<br>• 00 - Não Atri | rviço gerado<br>para mensur<br>ponsável pel<br>ouldo<br>companhamento<br>ibuido<br>Estes camp  | pelo PO<br>ar o pro<br>a execu<br>,<br>os são p           | duto do P<br>ção do PC<br>Acompanham<br>0 - Não Atrit<br>Item da NFSP<br>00 - Não Atri                      | o<br>ento<br>puído<br>ibuído<br>os na SC | Consul                | tar       |
| Unidade<br>Unidade<br>Indicado<br>Tipo di<br>0 - N<br>Identifi<br>00 -<br>Código<br>0.0.0 | de Medida<br>Responsável<br>Un<br>r do PO<br>e Apropriação<br>lão Atribuído<br>icador do Acom<br>Não Atribuído<br>o do Indicador<br>.00.00 | Padr<br>nidade admin                                        | Bem ou ser<br>rão utilizado r<br>nistrativa res<br>Temática<br>O - Não Atrit<br>Detalhe do Ac<br>O - Não Atri        | rviço gerado<br>para mensur<br>ponsável pel<br>puído<br>companhamento<br>ibuído<br>Estes camp  | pelo PO<br>ar o pro<br>a execu<br>os são p                | duto do P<br>ção do PO<br>Acompanham<br>0 - Não Atrit<br>Item da NFSP<br>00 - Não Atri                      | o<br>ento<br>buído<br>os na SC           | Consul<br>DF<br>Vincu | tar       |
| Unidade<br>Unidade<br>Indicado<br>Tipo de<br>0 - N<br>Identifi<br>00 -<br>Código<br>0.0.0 | de Medida<br>Responsável<br>Un<br>r do PO<br>e Apropriação<br>lão Atribuído<br>icador do Acom<br>Não Atribuído<br>o do Indicador<br>.00.00 | Padi<br>nidade admin<br>npanhamento<br>os de Origem<br>P.O. | Bern ou ser<br>rão utilizado ;<br>nistrativa res;<br>Temática<br>• 0 - Não Atrit<br>Detalhe do Ac<br>• 00 - Não Atri | rviço gerado<br>para mensur<br>ponsável pel<br>ouldo<br>companhamento<br>tibuldo<br>Estes camp | pelo PO<br>ar o pro<br>a execu<br>,<br>os são p           | duto do P<br>ção do PO<br>Acompanhame<br>0 - Não Atrit<br>Item da NFSP<br>00 - Não Atri<br><b>Dreenchid</b> | o<br>ento<br>puído<br>ibuído<br>os na SC | Consul<br>DF<br>Vincu | tar       |

## Ao final, a aba **Planos Orçamentários** exibirá todos os POs cadastrados.

| Informaçõ | es Básicas       | Informações Complementares           | Implementação | Participação Social | Planos Orça  | mentários     |
|-----------|------------------|--------------------------------------|---------------|---------------------|--------------|---------------|
| Detalh    | amento obrigatór | io em planos orçamentários diferente | es do PO 0000 |                     |              |               |
|           |                  |                                      |               |                     | Novo PO PO I | Reservado     |
| PO        |                  |                                      | Título        |                     |              |               |
| 0000      | Pessoal Ativo d  | da União - Despesas Diversas         |               |                     |              | L+C           |
| 0001      | Exemplo de Pla   | ano Orçamentário                     |               |                     | *            |               |
| Pág. 1/1  |                  |                                      |               |                     |              | 2 registro(s) |

## 1.4.5.1 Vinculação de PO's

|                                                                                                    | •                                                                                                    | Função<br>Todas<br>Buithinção<br>Todas<br>Descuest                                                                                                    | •                                                                                                    |                                                                                                    |                                                                                                    |  |
|----------------------------------------------------------------------------------------------------|----------------------------------------------------------------------------------------------------|----------------------------------------------------------------------------------------------------|----------------------------------------------------------------------------------------------------|----------------------------------------------------------------------------------------------------|----------------------------------------------------------------------------------------------------|--|
|                                                                                                    | •                                                                                                    | Fungto<br>Tosas<br>Subtunção<br>Tosas                                                                                                    | •                                                                                                    |                                                                                                    |                                                                                                    |  |
|                                                                                                    | •                                                                                                    | Função<br>Todas<br>Subtunção<br>Todas                                                                                                    | •                                                                                                    |                                                                                                    |                                                                                                    |  |
|                                                                                                    | •                                                                                                    | Todas<br>Sustanção<br>Todas                                                                                                    | •                                                                                                    |                                                                                                    |                                                                                                    |  |
|                                                                                                    | •                                                                                                    | Subfunção<br>Todas                                                                                                    |                                                                                                    |                                                                                                    |                                                                                                    |  |
|                                                                                                    |                                                                                                    | Todas                                                                                                    |                                                                                                    |                                                                                                    |                                                                                                    |  |
|                                                                                                    |                                                                                                    | Derestricter                                                                                                    | aak                                                                                                    |                                                                                                    |                                                                                                    |  |
|                                                                                                    |                                                                                                    | Today                                                                                                    |                                                                                                    |                                                                                                    |                                                                                                    |  |
|                                                                                                    |                                                                                                    | Magazila                                                                                                    |                                                                                                    |                                                                                                    |                                                                                                    |  |
|                                                                                                    | 1.00                                                                                                    | Todas                                                                                                    | 120                                                                                                    |                                                                                                    |                                                                                                    |  |
|                                                                                                    | -10                                                                                                    |                                                                                                    |                                                                                                    |                                                                                                    |                                                                                                    |  |
| Ação P.O. Titul<br>10.01101.031.0553.4061 0002 Capacitação de Recursos Humanos                                                                                                    |                                                                                                    | Titulo                                                                                                    | (m) ±                                                                                                    |                                                                                                    |                                                                                                    |  |
| 10         10         10         10         10         10         10         10         10         10         10         10         10         10         10         10         10         10         10         10         10         10         10         10         10         10         10         10         10         10         10         10         10         10         10         10         10         10         10         10         10         10         10         10         10         10         10         10         10         10         10         10         10         10         10         10         10         10         10         10         10         10         10         10         10         10         10         10         10         10         10         10         10         10         10         10         10         10         10         10         10         10         10         10         10         10         10         10         10         10         10         10         10         10         10         10         10         10         10         10         10         10< |                                                                                                    |                                                                                                    | 60                                                                                                    |                                                                                                    |                                                                                                    |  |
|                                                                                                    |                                                                                                    |                                                                                                    | 0                                                                                                    |                                                                                                    |                                                                                                    |  |
| 131.0551.3349         0032         36           132.0550.4018         0002         Cu           181.0565.6359         0002         Cu                                                                                                    | idia e TV<br>quantação de Recursos Hu<br>quantação de Recursos Hu                                                                                                    | nanak<br>Nanos                                                                                                    |                                                                                                    | Clique para efetuar un<br>vinculação de PO's.                                                                                                    |                                                                                                    |  |
| 10 19101-02 131-0565-2549 0002 Radio Juniga<br>P82 11136 Radio Juniga                                                                                                    |                                                                                                    |                                                                                                    |                                                                                                    |                                                                                                    |                                                                                                    |  |
|                                                                                                    |                                                                                                    |                                                                                                    | Selectonar Impar) Fechar                                                                                                    |                                                                                                    |                                                                                                    |  |
|                                                                                                    |                                                                                                    |                                                                                                    |                                                                                                    | Vincul                                                                                                    | ar)                                                                                                    |  |
| Titulo da Açi                                                                                                    |                                                                                                    | ào                                                                                                    | Titulo                                                                                                    | do P.O.                                                                                                    |                                                                                                    |  |
| Comunicação e Divulgação                                                                                                    |                                                                                                    | Institucional                                                                                                    | Rádio e TV                                                                                                    |                                                                                                    | â                                                                                                    |  |
|                                                                                                    |                                                                                                    |                                                                                                    |                                                                                                    | 1.0                                                                                                    |                                                                                                    |  |
|                                                                                                    | 011053-4081 0022 C<br>011053-4081 0022 C<br>011053-4081 0022 C<br>122051-20114 0022 P<br>101051-20114 0022 P<br>101051-2014 0022 P<br>101055-2040 0022 C<br>101055-2040 0022 R | 031.0323.4061         0002         Capacitação de Recenses hui           031.0353.4061         0002         Capacitação de Recenses hui           031.0353.4061         0002         Capacitação de Recenses hui           031.0353.4061         0002         Capacitação de Recenses hui           02010         Capacitação de Recenses hui         Capacitação de Recenses hui           02011         0002         Pessuar Cernesionado           01.0353.0201         0002         Capacitação de Recenses hui           01.0355.0204         0002         Capacitação de Recenses hui           01.0355.0204         0002         Capacitação de Recenses hui           01.0355.0204         0002         Capacitação de Recenses hui           01.0355.0204         0002         Capacitação de Recenses hui           01.0355.0204         0002         Rade Juvilção | 031 0833-0081         0002         Capacitação de Recurass Humanes           031 0833-0081         0002         Capacitação de Recurass Humanes           031 0833-0081         0002         Capacitação de Recurass Humanes           031 0833-0081         0002         Capacitação de Recurass Humanes           022 0853-2019         0002         Relate 50           020 0853-2019         0002         Capacitação de Recurass Humanes           031 0855-0002         Capacitação de Recurass Humanes           031 0855-0002         Capacitação de Recurass Humanes           031 0855-0002         Capacitação de Recurass Humanes           031 0855-0002         Capacitação de Recurass Humanes           031 0855-0002         Capacitação de Recurass Humanes           031 0855-0002         Capacitação de Recurass Humanes           031 0855-0002         Rado-Judiça           031 0855-0002         Rado-Judiça | 031 0833-005         0002         Capacitação de Recurans flumantes         IIII 063           031 0833-005         0002         Capacitação de Recurans flumantes         IIIII         IIIIIIIIIIIIIIIIIIIIIIIIIIIIIIIIIIII | 031 0833-005       0002       Capacitação de Revuence flumentes         031 0833-005       0002       Capacitação de Revuence flumentes         031 0833-005       0002       Capacitação de Revuence flumentes         031 0833-005       0002       Capacitação de Revuence flumentes         031 0833-005       0002       Capacitação de Revuence flumentes         031 0833-005       0002       Capacitação de Revuence flumentes         031 0835-0052       Capacitação de Revuence flumentes       000         031 0853-0052       Capacitação de Revuence flumentes       000         031 0853-0052       Capacitação de Revuence flumentes       000         031 0853-0052       Capacitação de Revuence flumentes       000         031 0853-0052       Capacitação de Revuence flumentes       000         031 0853-0052       Capacitação de Revuence flumentes       000         031 0853-0052       Capacitação de Revuence flumentes       000         031 0853-0052       Capacitação de Revuence flumentes       000         031 0853-0052       Capacitação de Revuence flumentes       000         031 0853-0052       Rado Junição       0002       Reduentes       000         031 0853-0052       Rado Junição       0002       Reduentes       000       0002 |  |

Para excluir um PO da lista o usuário deve clicar no ícone representado por uma lixeira, e logo após clicar em **Confirmar** na mensagem que surge em tela.

Após inserir todos os dados da Ação, o usuário deverá clicar no botão **Salvar** Salvar O sistema fará as verificações necessárias, e caso não haja restrições, o sistema persiste os dados na base do SIOP e retorna para a consulta do registro em questão.

O sistema aplicará um código temporário para a Ação recém criada (sempre iniciada com a letra
 N).